ノートブック コンピュータの各部

ユーザ ガイド

© Copyright 2007 Hewlett-Packard Development Company, L.P.

Microsoft および Windows は、米国 Microsoft Corporation の米国およびその他の 国における登録商標です。 Bluetooth はその 所有者が所有する商標であり、使用許諾に 基づいて Hewlett-Packard Company が使用 しています。 SD ロゴはその所有者の商標で す。 Java は、米国 Sun Microsystems, Inc. の米国またはその他の国における商標です。

本書の内容は、将来予告なしに変更される ことがあります。HP製品およびサービスに 関する保証は、当該製品およびサービスに 付属の保証規定に明示的に記載されている ものに限られます。本書のいかなる内容 も、当該保証に新たに保証を追加するもの ではありません。本書に記載されている製 品情報は、日本国内で販売されていないも のも含まれている場合があります。本書の 内容につきましては万全を期しております が、本書の技術的あるいは校正上の誤り、 省略に対して責任を負いかねますのでご了 承ください。

初版: 2007 年 4 月

製品番号:439977-291

### このガイドについて

このユーザ ガイドでは、ほとんどのモデルに共通の機能について説明します。 一部の機能は、お使いのコンピュータで対応していない場合もあります。

# 目次

#### 1 ハードウェアの確認

#### 2 各部の名称

| 表面の | の各部                  |    |
|-----|----------------------|----|
|     | ポインティング デバイス         |    |
|     | タッチパッド               |    |
|     | ランプ                  |    |
|     | ボタン、スイッチ、および指紋認証システム |    |
|     | +                    |    |
| 前面0 | の各部                  |    |
| 背面0 | の各部                  | 11 |
| 右側面 | 面の各部                 |    |
| 左側面 | 面の各部                 |    |
| 裏面の | の各部                  |    |
| 無線フ | アンテナ                 |    |
| その他 | 他のハードウェア コンポーネント     | 17 |
|     |                      |    |

#### 3 ラベル

| <br>19 |
|--------|
|        |

# 1 ハードウェアの確認

コンピュータに取り付けられているハードウェアの一覧を参照するには、以下の手順で操作します。

1. [スタート]→[コンピュータ]→[システム プロパティ]の順に選択します。

2. 左側の枠内で、[デバイス マネージャ]をクリックします。

[デバイス マネージャ]を使用して、ハードウェアの追加やデバイス設定の変更ができます。

# 2 各部の名称

### 表面の各部

### ポインティング デバイス

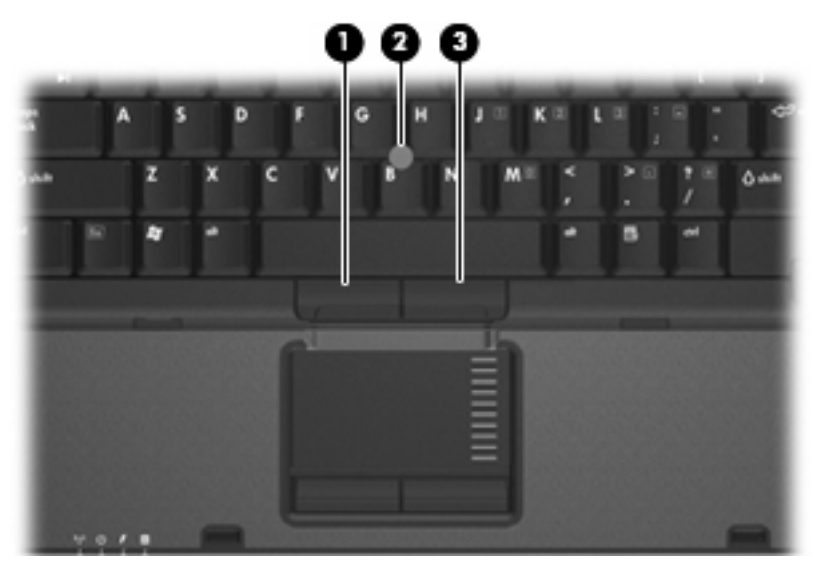

| 名称                                                                                                   |                         | 説明                                      |
|----------------------------------------------------------------------------------------------------|-------------------------|-----------------------------------------|
| (1)                                                                                                  | 左のポインティング スティック ボタ<br>ン | 外付けマウスの左ボタンと同様に機能します                    |
| (2)                                                                                                  | ポインティング スティック           | ポインタを移動して、画面上の項目を選択した<br>り、アクティブにしたりします |
| (3)                                                                                                  | 右のポインティング スティック ボタ<br>ン | 外付けマウスの右ボタンと同様に機能します                    |
| *この表では初期設定の状態について説明しています。 ポインティング デバイスの設定を表示した<br>り変更したりするには、[スタート]→[コントロール パネル]→[ハードウェアとサウンド]→[マウス] |                         |                                         |

り変更したりするに の順に選択します。

### タッチパッド

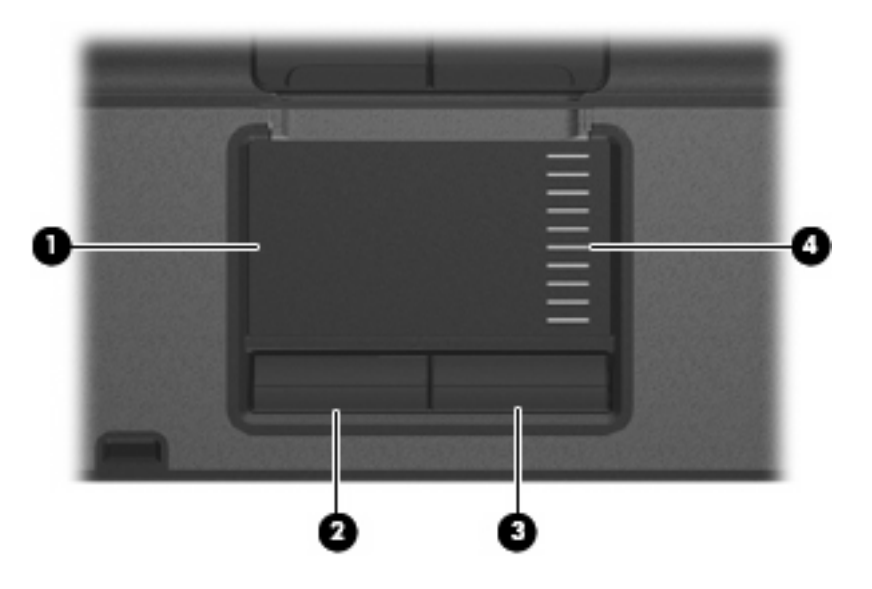

| 名称                                                        |                   | 説明                                      |
|-----------------------------------------------------------|-------------------|-----------------------------------------|
| (1)                                                       | タッチパッド*           | ポインタを移動して、画面上の項目を選択したり、アクティブに<br>したりします |
| (2)                                                       | 左のタッチパッド ボタン*     | 外付けマウスの左ボタンと同様に機能します                    |
| (3)                                                       | 右のタッチパッド ボタン*     | 外付けマウスの右ボタンと同様に機能します                    |
| (4)                                                       | タッチパッドのスクロール ゾーン* | 画面を上下にスクロールします                          |
| *この表では初期設定の状態について説明しています。 ポインティング デバイスの設定を表示したり変更したりするには、 |                   |                                         |

[スタート]→[コントロール パネル]→[ハードウェアとサウンド]→[マウス]の順に選択します。

ランプ

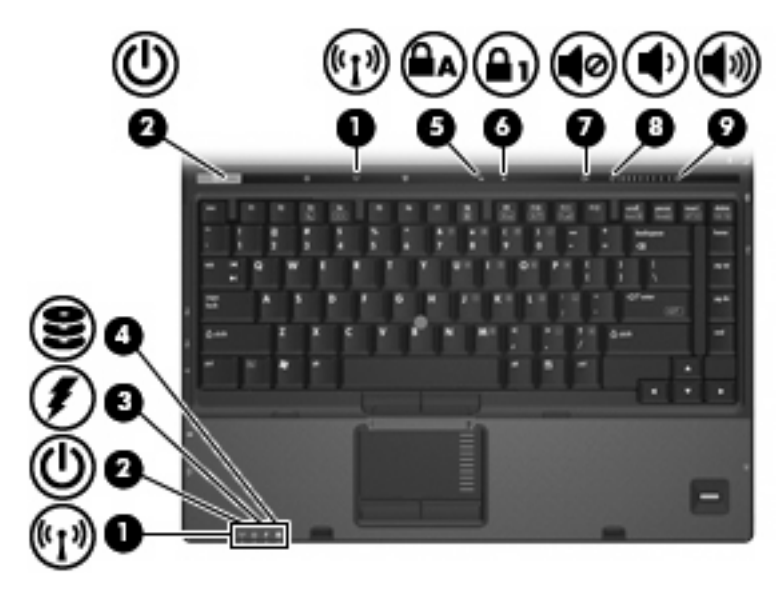

| 名称  |               | 説り | 1                                                                                                    |
|-----|---------------|----|----------------------------------------------------------------------------------------------------|
| (1) | 無線ランプ(×2)†    | •  | 点灯: 無線ローカル エリア ネットワーク(WLAN)デバイ<br>ス、HP ブロードバンド無線モジュール、または Bluetooth®<br>デバイスなどの内蔵無線デバイスがオンになっています                                        |
|     |               | •  | 消灯: すべての無線デバイスがオフになっています                                                                                                    |
| (2) | 電源ランプ(×2)*    | •  | 点灯: コンピュータの電源がオンになっています                                                                                                    |
|     |               | •  | 点滅: コンピュータがスリープ状態になっています                                                                                                    |
|     |               | •  | すばやい点滅: より大きい定格電力の AC アダプタを接続す<br>る必要があります                                                                                               |
|     |               | •  | 消灯 : コンピュータの電源がオフになっているか、ハイバ<br>ネーション状態になっています                                                                                           |
| (3) | バッテリ ランプ      | •  | オレンジ色: バッテリが充電中です                                                                                                    |
|     |               | •  | 緑色 : バッテリが完全充電時に近い状態です                                                                                                    |
|     |               | •  | オレンジ色で点滅: 電源にバッテリのみを使用している状<br>態で、ローバッテリ状態になっています。 完全なローバッ<br>テリ状態になると、バッテリ ランプがすばやく点滅し始め<br>ます                                          |
|     |               | •  | 消灯: コンピュータが外部電源に接続されている場合は、<br>コンピュータのすべてのバッテリが完全に充電されるとバッ<br>テリ ランプが消灯します。 コンピュータが外部電源に接続<br>されていない場合は、ローバッテリ状態になるまでランプが<br>消灯したままになります |
| (4) | ドライブ ランプ      | •  | 緑色で点滅: ハードドライブまたはオプティカル ドライブ<br>にアクセスしています                                                                                               |
|     |               | •  | オレンジ色: HP 3D DriveGuard によって内蔵ハードドライ<br>ブがー時停止しています                                                                                      |
| (5) | Caps Lock ランプ | 点灯 | 「: Caps Lock がオンの状態です                                                                                                    |

| 名称  |              | 説明                                                                                  |
|-----|--------------|-------------------------------------------------------------------------------------|
| (6) | Num Lock ランプ | 点灯: Num Lock がオンであるか、内蔵テンキーが有効な状態で<br>す                                             |
| (7) | ミュート ランプ     | <ul> <li>消灯:コンピュータのサウンドがオンになっている状態です</li> <li>貞灯:コンピュータのサウンドが消音(ミュート)されて</li> </ul> |
|     |              | いる状態です                                                                              |
| (8) | 音量下げランプ      | 点滅: 音量スクロール ゾーンを使用してスピーカの音量を下げ<br>ている状態です                                           |
| (9) | 音量上げランプ      | 点滅: 音量スクロール ゾーンを使用してスピーカの音量を上げ<br>ている状態です                                           |

\*電源ランプは2つあり、両方とも同じ情報を通知します。電源ボタンのところにある電源ランプはコンピュータを開いてい るときにのみ見えます。コンピュータの前面にある電源ランプは、コンピュータを開いているときも閉じているときも見え ます。

+無線ランプは2つあり、両方とも同じ情報を通知します。 電源ボタンのところにある無線ランプはコンピュータを開いて いるときにのみ見えます。 コンピュータの前面にある無線ランプは、コンピュータを開いているときも閉じているときも見 えます。

### ボタン、スイッチ、および指紋認証システム

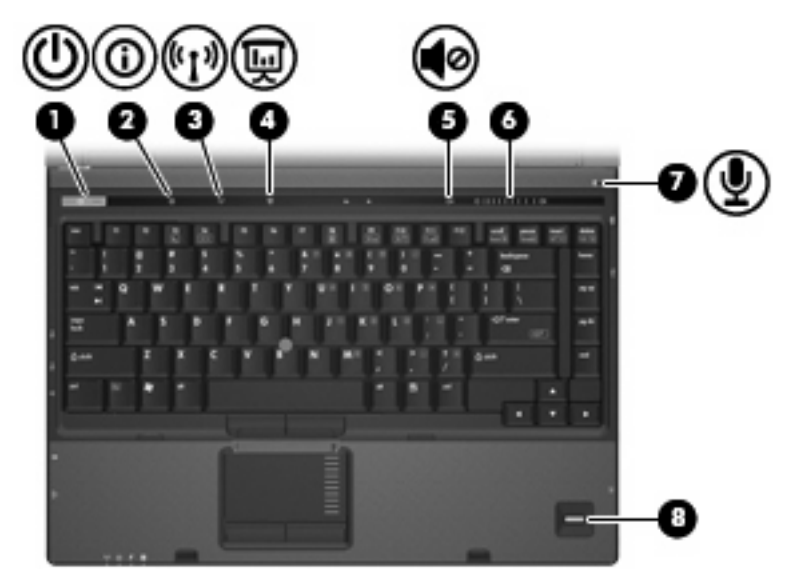

| 名称  |                                        | 説り                   | 9                                                                                                    |
|-----|----------------------------------------|----------------------|----------------------------------------------------------------------------------------------------|
| (1) | 電源ボタン                                  | •                    | コンピュータの電源が切れているときにボタンを押すと、電<br>源が入ります                                                                       |
|     |                                        | •                    | コンピュータの電源が入っているときに電源ボタンを押す<br>と、電源が切れます                                                                     |
|     |                                        | •                    | コンピュータがスリープ状態のときに短く押すと、スリープ<br>が終了します                                                                       |
|     |                                        | •                    | コンピュータがハイバネーション状態のときに短く押すと、<br>ハイバネーションが終了します                                                               |
|     |                                        | コン<br>行て<br>コン       | νピュータが応答せず、Windows◎のシャットダウン手順を実<br>ぎきないときは、電源ボタンを 5 秒程度押したままにすると、<br>νピュータの電源が切れます                          |
|     |                                        | 電源<br>→[:            | 観定について詳しくは、 <b>[スタート]→[コントロール パネル]</b><br>システムとメンテナンス]→ <b>[電源オプション]</b> の順に選択します                           |
| (2) | Info Button(インフォ ボタン)                  | Info<br>トウ           | Center を起動します。Info Center を使用してさまざまなソフ<br>フェアを起動できます                                                        |
| (3) | 無線ボタン                                  | 無約<br>ん              | <sup>歳</sup> 機能をオンまたはオフにしますが、無線接続は確立されませ                                                                    |
|     |                                        | <u>-</u> 2           | <ul> <li>注記: 無線接続を確立するには、無線ネットワークが</li> <li>すでにセットアップされている必要があります</li> </ul>                                |
| (4) | Presentation Button(プレゼンテーション ボタ<br>ン) | プレ                   | レゼンテーション機能をオンにします                                                                                           |
| (5) | ミュート ボタン                               | スヒ                   |                                                                                                    |
| (6) | 音量調整スライダ                               | スヒ<br>下か<br>ゾー<br>たり | ピーカの音量を調整します。 指を左にスライドさせると音量が<br>ドリ、右にスライドさせると音量が上がります。 スクロール<br>-ンの左側を押して音量を下げたり、右側を押して音量を上げ<br>りすることもできます |

| 名称  |                      | 説明                                        |
|-----|----------------------|-------------------------------------------|
| (7) | 内蔵マイク                | サウンドを録音します                                |
| (8) | HP 指紋認証センサ(指紋認証システム) | パスワードの代わりに指紋認証を使用して Windows にログオン<br>できます |

# 

+-

**注記**: お使いのコンピュータの外観は、図と多少異なる場合があります。また、次の図は英語版のキー配列です。日本語版のキー配列とは若干異なりますが、内蔵テンキーの位置は同じです。

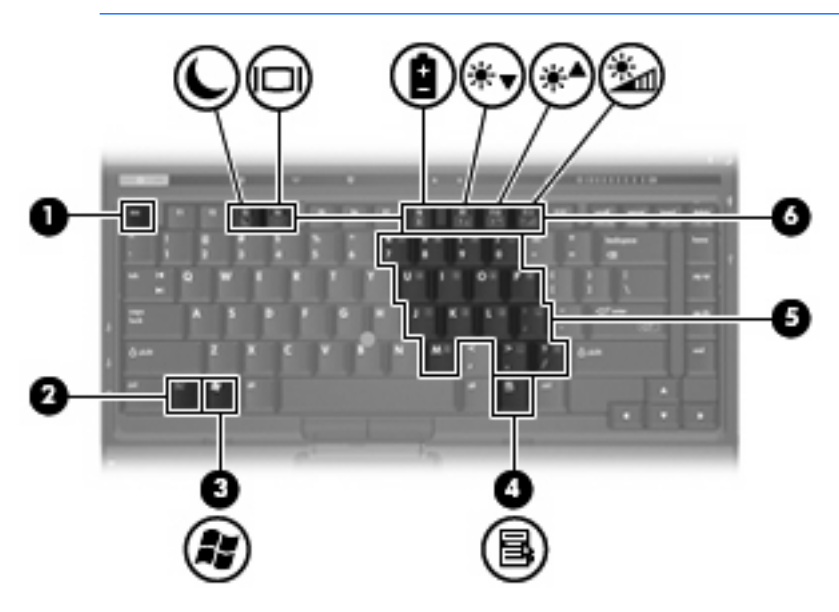

| 名称  |                     | 説明                                                         |
|-----|---------------------|------------------------------------------------------------|
| (1) | esc +—              | fn キーと組み合わせて押すことによって、システム情報を表示し<br>ます                      |
| (2) | fn +                | ファンクション キーまたは esc キーと組み合わせて押すことによ<br>って、頻繁に使うシステムの機能を実行します |
| (3) | Windows ロゴ キー       | Windows の[スタート]メニューを表示します                                  |
| (4) | Windows アプリケーション キー | ポインタを置いた項目のショートカット メニューが表示されます                             |
| (5) | 内蔵テンキー              | 外付けのテンキーと同じように使用できます                                       |
| (6) | ファンクション キー          | fn キーと組み合わせて押すことによって、頻繁に使うシステムの<br>機能を実行します                |

## 前面の各部

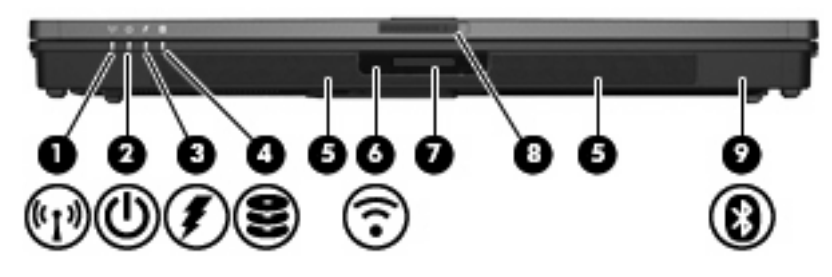

| 名称  |                    | 説明                                                                                                    |
|-----|--------------------|----------------------------------------------------------------------------------------------------|
| (1) | 無線ランプ              | 点灯: 無線ローカル エリア ネットワーク(WLAN)デバイス、<br>HP ブロードバンド無線モジュール、または Bluetooth デバイスな<br>どの内蔵無線デバイスがオンになっています                                                                |
|     |                    | 消灯: すべての無線デバイスがオフになっています                                                                                                    |
| (2) | 電源ランプ              | <ul> <li>点灯: コンピュータの電源がオンになっています</li> </ul>                                                                                                    |
|     |                    | <ul> <li>点滅: コンピュータがスリープ状態になっています</li> </ul>                                                                                                    |
|     |                    | <ul> <li>すばやい点滅:より大きい定格電力の AC アダプタを接続す<br/>る必要があります</li> </ul>                                                                                                   |
|     |                    | <ul> <li>消灯: コンピュータの電源がオフになっているか、ハイバネーション状態になっています</li> </ul>                                                                                                    |
| (3) | バッテリ ランプ           | <ul> <li>オレンジ色:バッテリが充電中です</li> </ul>                                                                                                    |
|     |                    | • 緑色: バッテリが完全充電時に近い状態です                                                                                                    |
|     |                    | <ul> <li>オレンジ色で点滅:電源にバッテリのみを使用している状態で、ローバッテリ状態になっています。完全なローバッテリ状態になると、バッテリランプがすばやく点滅し始めます</li> </ul>                                                             |
|     |                    | <ul> <li>消灯: コンピュータが外部電源に接続されている場合は、<br/>コンピュータのすべてのバッテリが完全に充電されるとバッ<br/>テリ ランプが消灯します。 コンピュータが外部電源に接続<br/>されていない場合は、ローバッテリ状態になるまでランプが<br/>消灯したままになります</li> </ul> |
| (4) | ドライブ ランプ           | 緑色で点滅: ハードドライブまたはオプティカル ドライブにア<br>クセスしています                                                                                                    |
|     |                    | オレンジ色: HP 3D DriveGuard によってハードドライブが一時<br>停止しています                                                                                                    |
| (5) | スピーカ (×2)          | サウンドを出力します                                                                                                    |
| (6) | 赤外線ポート             | 別売の IrDA 互換デバイスとの間で無線通信を行います                                                                                                    |
| (7) | メディア カード リーダー      | 別売の、Secure Digital(SD)メモリ カードおよびマルチメディ<br>ア カード(MMC)形式のメディア カードに対応しています                                                                                          |
| (8) | ディスプレイ リリース ラッチ    | コンピュータを開けるときに使用します                                                                                                    |
| (9) | Bluetooth コンパートメント | Bluetooth デバイスを取り付けます                                                                                                    |

### 背面の各部

| 名称  |                      | 説明                                                                                                    |
|-----|----------------------|----------------------------------------------------------------------------------------------------|
| (1) | セキュリティ ロック ケーブル用スロット | 別売のセキュリティ ロック ケーブルでコンピュータを固定物に<br>接続することによって、盗難を防止します<br>注記: セキュリティ ロック ケーブルに抑止効果はあり<br>ますが、コンピュータの盗難や誤った取り扱いを完全に<br>防ぐものではありません |
| (2) | 電源コネクタ               | AC アダプタを接続します                                                                                                    |
| (3) | S ビデオ出カコネクタ          | テレビ、ビデオデッキ、ビデオカメラ、オーバーヘッド プロジェ<br>クタ、ビデオ キャプチャ カードなどの別売のSビデオ機器を接<br>続します                                                         |
| (4) | 外付けモニタ ポート           | 外付け VGA モニタまたはプロジェクタを接続します                                                                                                    |

# 右側面の各部

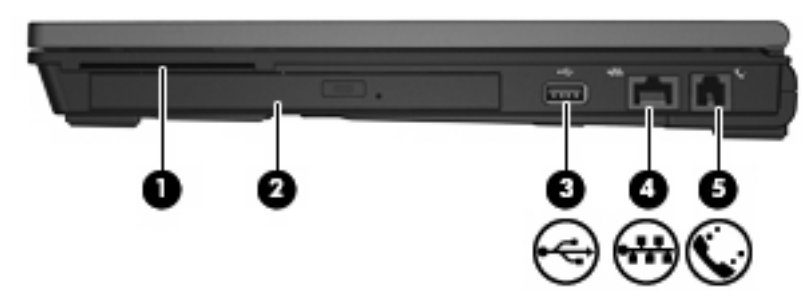

| 名称  |                   | 説明                                          |
|-----|-------------------|---------------------------------------------|
| (1) | スマート カード リーダー     | スマート カードおよび Java <sup>™</sup> Card に対応しています |
| (2) | マルチベイ オプティカル ドライブ | オプティカル ディスクを読み取ります                          |
| (3) | USB ポート           | 別売の USB デバイスを接続します                          |
| (4) | RJ-45(ネットワーク)コネクタ | ネットワーク ケーブルを接続します                           |
| (5) | RJ-11(モデム)コネクタ    | モデム ケーブルを接続します                              |

### 左側面の各部

|   |                                                                                                    | -            | _     |
|---|----------------------------------------------------------------------------------------------------|--------------|-------|
|   | r in the second second | °' 9         | ° I V |
|   |                                                                                                    |              |       |
| 0 | 00                                                                                                    | 0 E          | 00    |
|   | ~~ (V)                                                                                                    | $\mathbf{O}$ |       |
|   | U                                                                                                    | U.           | ,     |

| 名称  |                     | 説明                |                                                                                                    |
|-----|---------------------|-------------------|----------------------------------------------------------------------------------------------------|
| (1) | 通気孔                 | コンピ               | ュータ内部の温度が上がりすぎないように空気を通します                                                                                                    |
|     |                     | $\bigtriangleup$  | 注意: 過熱を防ぐため、通気孔はふさがないでくださ<br>い。コンピュータは、机のようなしっかりとした水平な<br>ところに設置してください。 通気を妨げる恐れがありま<br>すので、隣にプリンタなどの表面の硬いものを設置した<br>り、枕や毛布、または衣類などの表面が柔らかいものを<br>敷いたりしないでください |
|     |                     |                   | 注記: 内部コンポーネントを冷却して過熱を防ぐため、コンピュータのファンは自動的に作動します。通常の操作を行っているときに内部ファンが回転したり停止したりしますが、これは正常な動作です                                                                   |
| (2) | USB ポート(×2)         | 別売の               | USB デバイスを接続します                                                                                                    |
| (3) | 1394 ポート            | ビデオ<br>接続し        | カメラなど、別売の IEEE 1394 または 1394a デバイスを<br>ます                                                                                                    |
| (4) | オーディオ入力(マイク)コネクタ    | 別売の<br>マイク        | コンピュータ用ヘッドセットのマイク、ステレオ アレイ<br>、またはモノラル マイクを接続します                                                                                                    |
| (5) | オーディオ出力(ヘッドフォン)コネクタ | 市販の<br>ヘッド<br>ンドを | 電源付きステレオ スピーカ、ヘッドフォン、イヤフォン、<br>セット、またはテレビ オーディオを接続したときに、サウ<br>出力します                                                                                            |
| (6) | PC カード スロット         | 別売の<br>ド、ま        | Type I および Type II の 32 ビット(CardBus)PC カー<br>たは 16 ビットの PC カードに対応しています                                                                                         |
| (7) | PC カード イジェクト ボタン    | PC カ-             | - ドを PC カード スロットから取り出します                                                                                                    |

### 裏面の各部

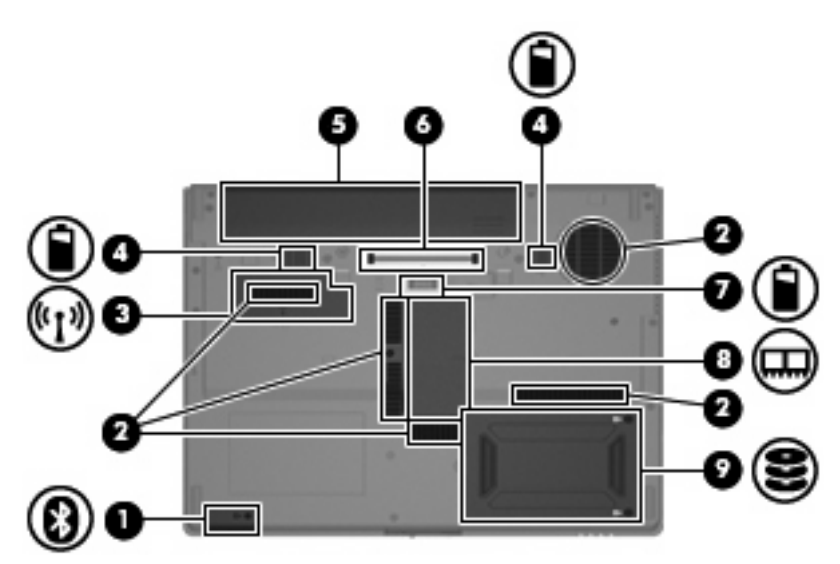

| 名称  |                    | 説明                                                                                                    |
|-----|--------------------|----------------------------------------------------------------------------------------------------|
| (1) | Bluetooth コンパートメント | Bluetooth デバイスを取り付けます                                                                                                    |
| (2) | 通気孔(×4)            | コンピュータ内部の温度が上がりすぎないように空気を通します                                                                                                    |
|     |                    | 注意: 過熱を防ぐため、通気孔はふさがないでください。コンピュータは、机のようなしっかりとした水平なところに設置してください。通気を妨げる恐れがありますので、隣にプリンタなどの表面の硬いものを設置したり、枕や毛布、または衣類などの表面が柔らかいものを敷いたりしないでください                                                                |
|     |                    | 注記: 内部コンポーネントを冷却して過熱を防ぐた<br>め、コンピュータのファンは自動的に作動します。 通常<br>の操作を行っているときに内部ファンが回転したり停止<br>したりしますが、これは正常な動作です                                                                                                |
| (3) | ミニ カード コンパートメント    | 無線 LAN デバイスを取り付けます                                                                                                    |
|     |                    | 注意: システムが反応しなくなったりエラーメッセージが表示されたりすることを防ぐために、ミニカードデバイスを取り替える場合は、日本国内の無線デバイスの認定/承認機関でこのコンピュータ用に認定されたデバイスだけを使用してください。デバイスを装着した後にエラーメッセージが表示される場合は、デバイスを取り外してコンピュータを元の状態に戻した後で、[ヘルプとサポート]からサポート窓口にお問い合わせください |
| (4) | バッテリ リリース ラッチ (×2) | バッテリ ベイからバッテリを取り外します                                                                                                    |
| (5) | バッテリ ベイ            | バッテリを装着します                                                                                                    |
| (6) | ドッキング コネクタ         | 別売のドッキング デバイスを接続します                                                                                                    |
| (7) | オプション バッテリ コネクタ    | 別売のオプション バッテリを接続します                                                                                                    |

| 名称  |                    | 説明                  |
|-----|--------------------|---------------------|
| (8) | メモリ モジュール コンパートメント | メモリ モジュール スロットがあります |
| (9) | ハードドライブ ベイ         | ハードドライブを装着します       |

# 無線アンテナ

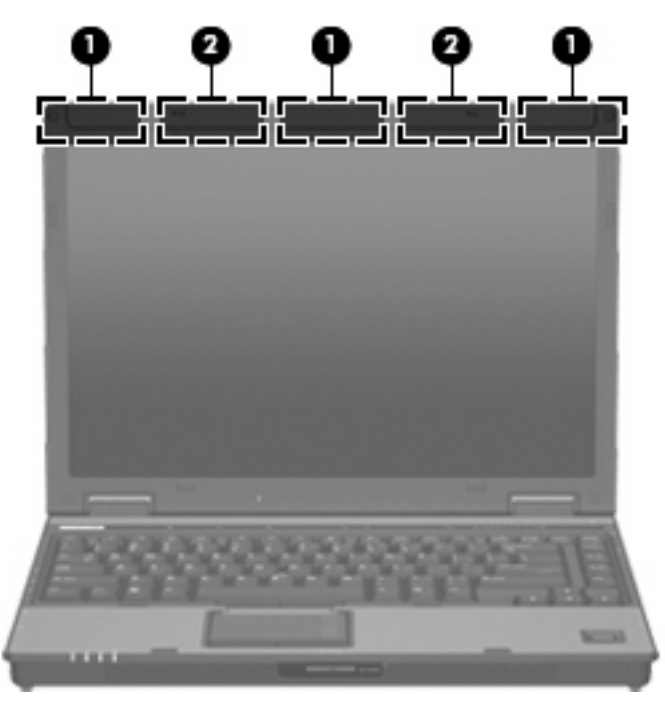

| 名称                                                       |                  | 説明                                          |
|----------------------------------------------------------|------------------|---------------------------------------------|
| (1)                                                      | 無線 LAN アンテナ(×3)* |                                             |
| (2)                                                      | 無線 WAN アンテナ(×2)* | 無線ワイド エリア ネットワーク(無線 WAN)を介して無線信号<br>を送受信します |
| *アンテナはコンピュータの外側からは見えません。 最適な転送のため、アンテナ周囲には障害物を置かないでください。 |                  |                                             |

### その他のハードウェア コンポーネント

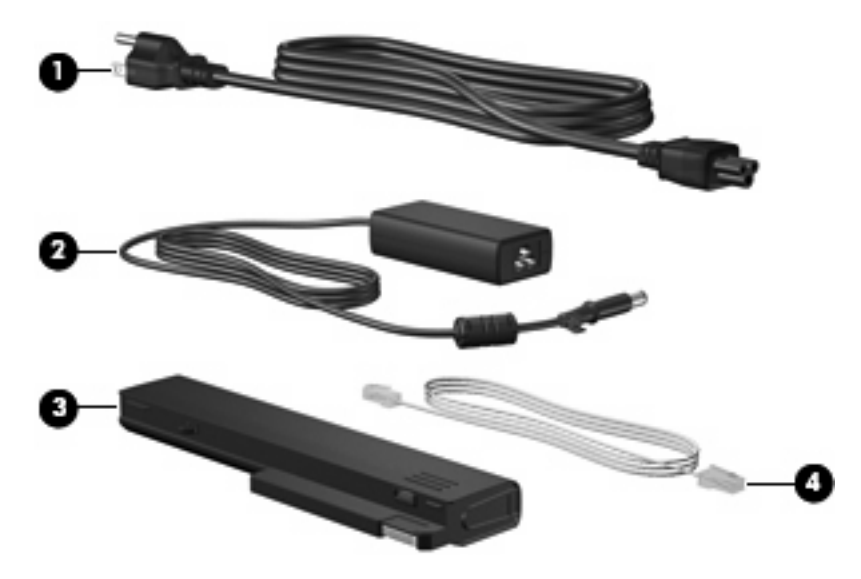

| 名称  |           | 説明                                                    |
|-----|-----------|-------------------------------------------------------|
| (1) | 電源コード*    | AC アダプタと電源コンセントを接続します                                 |
| (2) | AC アダプタ   | AC 電源を DC 電源に変換します                                    |
| (3) | バッテリ*     | コンピュータが外部電源に接続されていないときに、コンピュー<br>タに電力を供給します           |
| (4) | モデム ケーブル* | 内蔵のモデムを RJ-11 電話コネクタまたは各国仕様のモデム アダ<br>プタに接続するときに使用します |

\*モデム ケーブル、バッテリ パック、および電源コードは、地域や国によって外観が異なります。このコンピュータを日本 国内で使用する場合は、製品に同梱されていた電源コードをお使いください。同梱されていた電源コードは、他の製品では 使用できません。

# 3 ラベル

コンピュータに貼付されているラベルには、システムの問題をトラブルシューティングする際に必要 な情報や、コンピュータを海外に持ち運ぶ場合に必要な情報が記載されています。

- サービスタグ:お使いのコンピュータの製造元、シリーズ名、シリアル番号(s/n)、および製品 番号(p/n)が記載されています。この情報はサポート窓口に問い合わせるときに必要です。サ ービスタグラベルは、コンピュータの裏面に貼付されています。
- Microsoft® Certificate of Authenticity (一部のモデルのみ): Windows のプロダクト キー (Product Key、Product ID)が記載されています。 プロダクト キーは、オペレーティング システムのア ップデートまたは問題解決のときに必要になる場合があります。 このラベルは、コンピュータ の裏面に貼付されています。
- 規定ラベル:コンピュータの規定に関する情報が記載されています。 既定ラベルは、コンピュータ裏面の名刺ホルダに貼付されています。
- モデム認定ラベル:モデムの規定に関する情報と、認定各国の一部で必要な政府機関の認定マーク一覧が記載されています。コンピュータを海外に携行する際にこの情報が必要になる場合があります。モデム認定ラベルは、コンピュータ裏面の名刺ホルダに貼付されています。
- 無線認定/認証ラベル(一部のモデルのみ):オプションの無線デバイスに関する情報と、認定各国の一部の認定マークが記載されています。オプションのデバイスは、無線ローカルエリアネットワーク(無線LAN)デバイス、HPブロードバンド無線モジュール、またはBluetoothデバイスなどです。1つ以上の無線デバイスを使用している機種には、1つ以上の認定ラベルが貼付されています。コンピュータを海外に携行する際にこの情報が必要になる場合があります。無線認定/認証ラベルは、コンピュータ裏面の名刺ホルダに貼付されています。
- SIM (Subscriber Identity Module) ラベル (一部のモデルのみ): SIM の ICCID (Integrated Circuit Card Identifier) が記載されています。このラベルは、バッテリ ベイの中に貼付されてい ます。
- HP ブロードバンド無線モジュールのシリアル番号ラベル(一部のモデルのみ): HP ブロードバンド無線モジュールのシリアル番号が記載されています。このラベルは、バッテリベイの中に貼付されています。

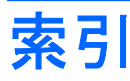

#### 記号/数字

1394 ポート、位置 13

Α

AC アダプタ、確認 17

#### В

Bluetooth コンパートメント、位 置 10, 14 Bluetooth ラベル 18

#### С

Caps Lock ランプ、位置 5 Certificate of Authenticity ラベ ル 18

#### Е

esc キー、位置 9

#### F

fn キー、位置 9

#### Н

HP 指紋認証センサ、位置 8 HP ブロードバンド無線モジュール のラベル 18

#### I

IEEE 1394 ポート、位置 13 Info Button、位置 7

#### Μ

Microsoft Certificate of Authenticity ラベル 18

#### Ν

Num Lock ランプ、位置 6

#### Ρ

PC カード イジェクト ボタン、位 置 13 PC カード スロット、位置 13 Presentation Button、位置 7

#### R

RJ-11(モデム)コネクタ、位 置 12 RJ-45(ネットワーク)コネクタ、 位置 12

#### <mark>S</mark> SIM ラベル 18 S ビデオ出力コネクタ、位置 11

<mark>U</mark> USB ポート、位置 12, 13

#### W

Windows アプリケーション キー、 位置 9 Windows ロゴ キー、位置 9

### <u>あ</u>\_\_\_。

アプリケーション キー、 Windows 9

#### お

オーディオ出力(ヘッドフォン)コ ネクタ、位置 13 オーディオ入力(マイク)コネク タ、位置 13 オプション バッテリ コネクタ、位 置 14 オプティカル ドライブ、位置 12 オペレーティング システム Microsoft Certificate of Authenticity ラベル 18 プロダクト キー 18 音量上げランプ、位置 6 音量下げランプ、位置 6 音量調整スライダ、位置 7

#### か

各部 前面 10 その他のハードウェア 17 背面 11 左側面 13 表面 3 右側面 12 無線アンテナ 16 裏面 14

#### き

キー esc キー 9 fn 9 Windows アプリケーション 9 Windows ロゴ 9 テンキー 9 ファンクション 9 規定情報 規定ラベル 18 無線認定/認証ラベル 18 モデム認定ラベル 18

#### c

コード、電源 17
 コネクタ
 RJ-11 (モデム) 12
 RJ-45 (ネットワーク) 12
 Sビデオ出力 11
 オーディオ出力 (ヘッドフォン) 13
 オーディオ入力 (マイク) 13
 コネクタ、電源 11

コンパートメント、メモリ モジュ ール 15 コンピュータの持ち運び 無線認定/認証ラベル 18 モデム認定ラベル 18

#### さ

サービス タグ 18

#### L

指紋認証システム、位置 8 指紋認証センサ、位置 8 シリアル番号、コンピュー タ 18

#### す

スクロール ゾーン、タッチパッ ド 4 スピーカ、位置 10 スマート カード リーダー、位 置 12 スロット スマート カード リーダー 12 メモリ モジュール 15

#### せ

製品名および製品番号、コンピュー タ 18 赤外線ポート、位置 10 セキュリティ ロック ケーブル用ス ロット、位置 11

#### そ

外付けモニタ ポート、位置 11

#### た

タッチパッド 位置 4 スクロール ゾーン 4 ボタン 4

#### っ

通気孔、位置 14 通気孔 13

#### τ

ディスプレイ リリース ラッチ、位置 10 テンキー、位置と名称 9 電源コード、確認 17 電源コネクタ、位置 11 電源ボタン、位置 7 電源ランプ、位置 5,10

#### <mark>と</mark> ドッキング コネクタ、位置 14 ドライブ ランプ、位置 5,10

な 内蔵マイク、位置 8

#### は

ハードドライブベイ、位置 15
バッテリ、確認 17
バッテリベイ 14
バッテリベイ 18
バッテリランプ、位置 5,10
バッテリリリース ラッチ、位置 14

#### 5

ファンクション キー、位置と名 称 9 プロダクト キー 18

#### ~

ベイ ハードドライブ 15 バッテリ 14,18 ヘッドフォン(オーディオ出力)コ ネクタ 13

#### **I**

ポート 1394 13 USB 12, 13 外付けモニタ 11 ボタン Info 7 PCカードイジェクト 13 Presentation 7 タッチパッド 4 電源 7 ミュート 7 無線 7

#### ま

マイク (オーディオ入力) コネク タ 13

#### 7

ミュート ボタン、位置 7

ミュート ランプ、位置 6

#### む

無線 LAN アンテナ、位置 16
無線 LAN デバイス 18
無線 LAN ラベル 18
無線 WAN アンテナ、位置 16
無線認定/認証ラベル 18
無線ボタン、位置 7
無線ランプ、位置 5, 10

#### 80

メディア カード リーダー、位 置 10 メモリ モジュール コンパートメン ト、位置 15

#### も

モデム認定ラベル 18 モニタ ポート、外付け 11

#### 6

ラッチ、バッテリ リリース 14 ラベル Bluetooth 18 HP ブロードバンド無線モジュー ル 18 Microsoft Certificate of Authenticity 18 SIM 18 規定 18 サービス タグ 18 無線 LAN 18 無線認定/認証 18 モデム認定 18 ランプ Caps Lock 5 Num Lock 6 音量上げ 6 音量下げ 6 電源 5,10 ドライブ 5,10 バッテリ 5,10 ミュート 6 無線 5,10 IJ

リリース ラッチ、バッテリ 14